## Web端如何在基础数据库新增油料数据(文档)

用户登录互海通Web端,依次点击进入"系统设置→基础数据→油料管理"界面,点击"新增",跳 出右侧弹窗,在该弹窗内,填写油料名称、规格、计量单位、排序号,选择优品分类,根据需要填写 生产厂家等相关信息(带\*必填/必选),也可填写添加报价参数,根据需要点击"提交并配置适用范 围",或点击"确定"直接提交,暂不设置适用范围,若选择"提交并配置适用范围"则进入适用范 围配置界面,在该界面,选择船舶,然后点击"用途"下拉键,选择油料用途后,填写转换率,最后 点击"提交"

| <b>\$</b> =:             |               |      |           |                                                  |                 |            |                            |                                       |         |           |       | 添加            | 加油料          |           | $\otimes$ |
|--------------------------|---------------|------|-----------|--------------------------------------------------|-----------------|------------|----------------------------|---------------------------------------|---------|-----------|-------|---------------|--------------|-----------|-----------|
| 串 海务管                    | 理             |      | 备件管理      | 物料管理 油料管                                         | 理 海图管理 体格       | 清单 职位证书配置  | 船舶证书配置                     | 公司联系方式配置                              | 油料名称    | •         |       |               | 规格 *         |           |           |
|                          |               |      |           |                                                  | 2、点击            | "新增" , 跳出右 | 侧弹窗                        |                                       | 请填写     |           |       |               | 请填写          |           |           |
| ▲ 船舶事                    | 件             |      | 新增        | - FA - FH - 近日 - 近日 - 近日 - 近日 - 近日 - 近日 - 近日 - 近 | 用船舶复制 从标准油      | 网添加        |                            |                                       | 计量单位    | •         |       |               | 油品分类 *       |           |           |
| 通讯录                      |               |      | #         | 油料名称                                             | 规格              | 计量单位       | 适用船舶 ▼                     |                                       | 请填写     |           |       |               | 请选择          |           | ~         |
| <b>凸</b> 电子签             | 章             |      | 1         | 主机滑油                                             | 220             | KG         | 互海1号,互海2号,油<br>海1号(赵旭东),互海 | 1141号,蓝海号(高银),微百)<br>(动力(张改变),鱼鱼1号(杨芬 | 生产厂家    |           |       |               | 品牌系列         |           |           |
| <sup>()</sup> RHE        | ä             |      | 2         | 低温抗磨液压油L-HV 1<br>00                              | 209L/桶          | 桶          | 宁波互海运1号,互演<br>互演3.龙门,互演3号  | 1号,互海2号,互海运1,互演<br>油化1号,蓝海号(高银),微     | 排序号(数:  | 字越小越靠前) * |       |               | 公司自有编码       |           |           |
| 角色                       | 权限            |      | 3         | 低温抗磨液压油L-HV1                                     | 209L/桶          | 桶          |                            |                                       | 10006   |           |       |               | 请填写          |           |           |
| 用户                       | 181 <u>2</u>  |      | 4         | -<br>康明斯机油蓝至尊CF-1<br>5W40                        | 18L/桶           | 桶          |                            |                                       | 描述      |           |       |               |              |           |           |
| <ul> <li>→ 液和</li> </ul> | 定义            |      | 5         | 昆仑CH-4 15W-40柴油<br>机油                            | 16kg/20L/桶      | 桶          |                            |                                       | 1848-10 |           |       |               |              |           |           |
| -                        | axxxx<br>备件管理 |      | 6         | 昆仑DCA5040船用气缸<br>油                               | 910kg/桶         | 桶          |                            |                                       | 报价参数    | 添加参数      |       |               |              |           |           |
| Ļ.                       | 物科管理          |      | 7         | 昆仑DCA5040船用气缸<br>油 170kg/钢桶                      | 170kg/钢桶        | 桶          |                            |                                       | No.     | 参数名称      |       | 计量单位          | 参            | 考值        | 操作        |
|                          | 油料管理          |      | 8         | 昆仑DCA5070H船用气<br>缸油                              | 1000L/930kg/桶   | 桶          |                            |                                       |         |           |       |               |              |           |           |
|                          | 海園管理体         | 1, 1 | 依次点击<br>9 | 讲入::::將自理界<br>昆仑DCA5070H船用气<br>缸油 170kg/钢桶       | [1]<br>170kg/钢桶 | 桶          | 远洋1号(贺春旭)                  |                                       | 3       | 3、填写油料名称、 | 、规格、计 | ,<br>量单位、排序号, | ,<br>选择油品分类, | 根据需要填写生产  | 厂家等相关信息   |
|                          | 职位证书配置        |      | 10        | 昆仑DCB4030H中速筒<br>状活塞柴油机油                         | 910kg/桶         | 桶          |                            |                                       |         | (帀°必項/必选) | ,也可項深 | 机胶竹香数         | A            |           |           |
|                          | 船舶证书配置公司联系方式  |      | 11        | 昆仑DCB4030H中速筒<br>状活塞柴油机油 170kg/<br>桶             | 170kg/桶         | 桶          |                            |                                       |         |           |       | 智             | 无数据          |           |           |
|                          | 船员分组          |      | 12        | 昆仑DCC3008船用系<br>统油 170kg/桶                       | 170kg/钢桶        | 桶          |                            |                                       |         |           |       |               |              |           |           |
| 江市                       | 19 H          |      | 13        | 昆仑DCC4008船用系<br>统油                               | 890kg/桶         | 桶          |                            |                                       |         |           |       |               |              |           |           |
| 单号设置<br>数据备份             |               |      |           | 思◇□CC4008終田率                                     |                 |            |                            |                                       |         | 4、根       | 据需要点击 | "提交并配置适用      | 范围"或点击       | "确定"直接提交, | 暂不设置适用范围  |
|                          |               |      |           |                                                  |                 |            |                            |                                       |         |           |       |               |              | 1         |           |
| 登录                       | 页配置           |      |           |                                                  |                 |            |                            |                                       |         |           |       |               |              | 提交并配置适用   | 范围 确定 取消  |

|                    |                           | 适用范围             |                        | 8                      |
|--------------------|---------------------------|------------------|------------------------|------------------------|
| 油料名称:康明斯新一         | 一代机油CF-20W50 18L/桶        | <b>规格:</b> 18L/桶 | 油品分类: 滑油               |                        |
| <b>生产厂家:</b> 康明斯机油 | Ē                         | 品牌系列: 康明斯        | <b>计量单位</b> :桶         |                        |
|                    | 用途                        | 油耗报告内计量单位        | 转换率                    |                        |
| 中周加加               | 暂不使用                      | ~                |                        |                        |
| 互海1号               | 燃料-高硫重油                   | <b>、</b> 吨       | 1桶=1 吨                 |                        |
| 乘风破浪1号(徐威威         | 習不使用   燃料-高硫重油   燃料-低硫重油  |                  |                        |                        |
| 互海2号               | 燃料,高硫柴油<br>燃料,低硫栗油        |                  |                        |                        |
| 互海3                | 燃料-甲醇<br>燃料-甲醇            | 5、在适用范围          | 配置界面,选择船舶,然后点击"用途"下拉键, | 选择油料用途后,填写转换率,最后点击"提交" |
| 互海运                | 燃料-丙烷<br>燃料-丁烷<br>润滑-主机滑油 |                  |                        |                        |
| 互海运1               | 润滑-副机滑油<br>润滑-气缸油         |                  |                        |                        |
| 龙门                 | 润滑-液压油<br>润滑-齿轮油<br>其他用途  |                  |                        |                        |
| 互海3号               | 暂不使用                      | ~                |                        |                        |
| 蓝海号(高银)            | 暂不使用                      | ~                |                        |                        |
| 油化1号               | 暂不使用                      | ~                |                        |                        |
| 微百汇                | 暂不使用                      | ~                |                        |                        |
| 恒星轮                | 暂不使用                      | ~                |                        |                        |
| 互海888(朱音)          | 暂不使用                      | ~                |                        |                        |
| 互海动力(张改变)          | 暂不使用                      | ~                |                        |                        |
|                    |                           |                  |                        |                        |
|                    |                           |                  |                        | 提交取消                   |

注:因油料关联船舶报告,因系统报告中燃用油料的单位为吨,润滑类油的单位为升,所以在添加油 料数据时需要注意单位换算。